#### Multiple OTs with Git

Managing dozens of OT configurations using git

#### Eliot Kimber Contrext, LLC

DITA OT Day 2015 Munich, Germany

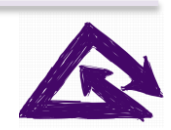

**Contrext**, **LLC** 

#### **Problem: Many OT Configurations**

- Different OT versions
- Per-client OT configurations
- Experiments
- Projects
- Etc.

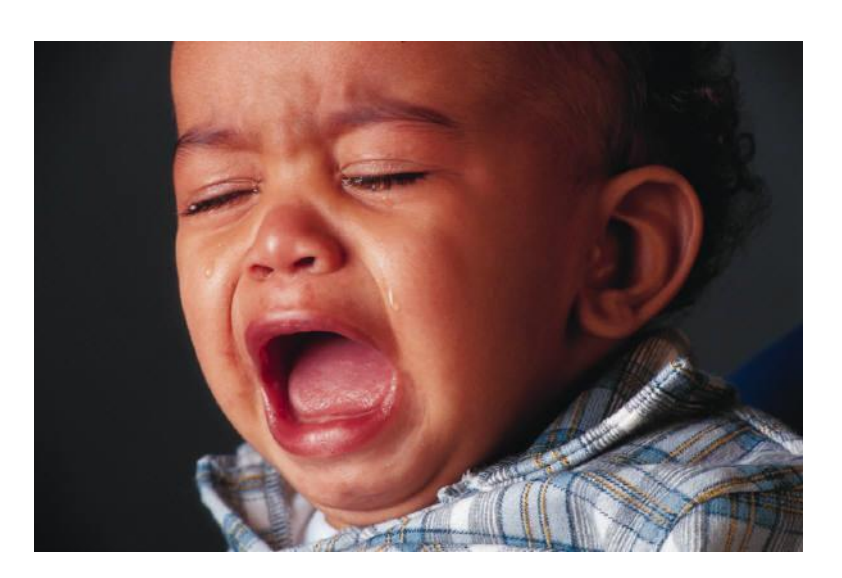

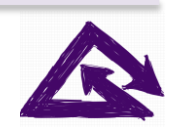

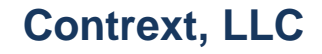

# Solution: Make OT Directory a Git repo

- \$ cd ~/DITA-OT
- \$ git init
- \$ git add –A
- \$ git commit -m "Initial setup"

One value is single location for OT—don't have to modify oXygenXML or other tools that need to know where OT is.

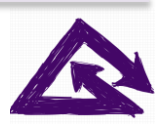

# **One Branch Per Configuration**

- \$ git checkout -b 1.8.5
- \$ git checkout master
- \$ git checkout -b 2.x
- \$ rm -Rf \*
- \$ copy -r ../DITA-OT-2.2.1/\*
- \$ git add –A .
- \$ git commit -m "2.2.1 version"
- \$ git checkout -b example.org
- \$ git branch
  - 1.8.5
  - 2.x
  - \* example.org
    - master

# Be Sure to Include .jar Files

\$ cat .gitignore
!\*.jar

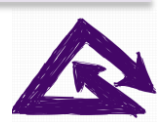

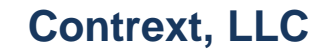

#### **Exclude Generated Files**

\$ cat .gitignore !\*.jar build.xml catalog-dita.xml lib/org.dita.dost.platform/plugin.properties plugins/org.dita.eclipsehelp/xsl/map2plugin.xsl resource/messages.xml xsl/preprocess/maplink.xsl xsl/preprocess/mappull.xsl xsl/preprocess/mapref.xsl

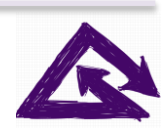

# Create an "empty" branch

- \$ git checkout –b empty
- \$ rm -Rf \*
- \$ git add -A
- \$ git commit -m "Empty branch"
- \$ git checkout 1.8.5
- \$ ant -f integrator.xml
- \$ git checkout -f empty
- \$ rm –Rf \*
- \$ git checkout 2.x

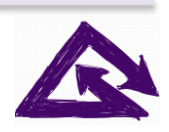

# Gotchas

- Not committing Jar files
  - On checkout of branch, PDF generation fails
  - Check or override your default ignore settings
- Committing generated files
  - Produces non-useful changes you have to ignore or manually remove
  - List ignored files in .gitignore
- Switching between branches after deploying new plugins
  - Use the empty branch

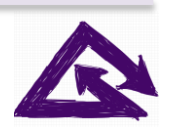

#### **Questions**?

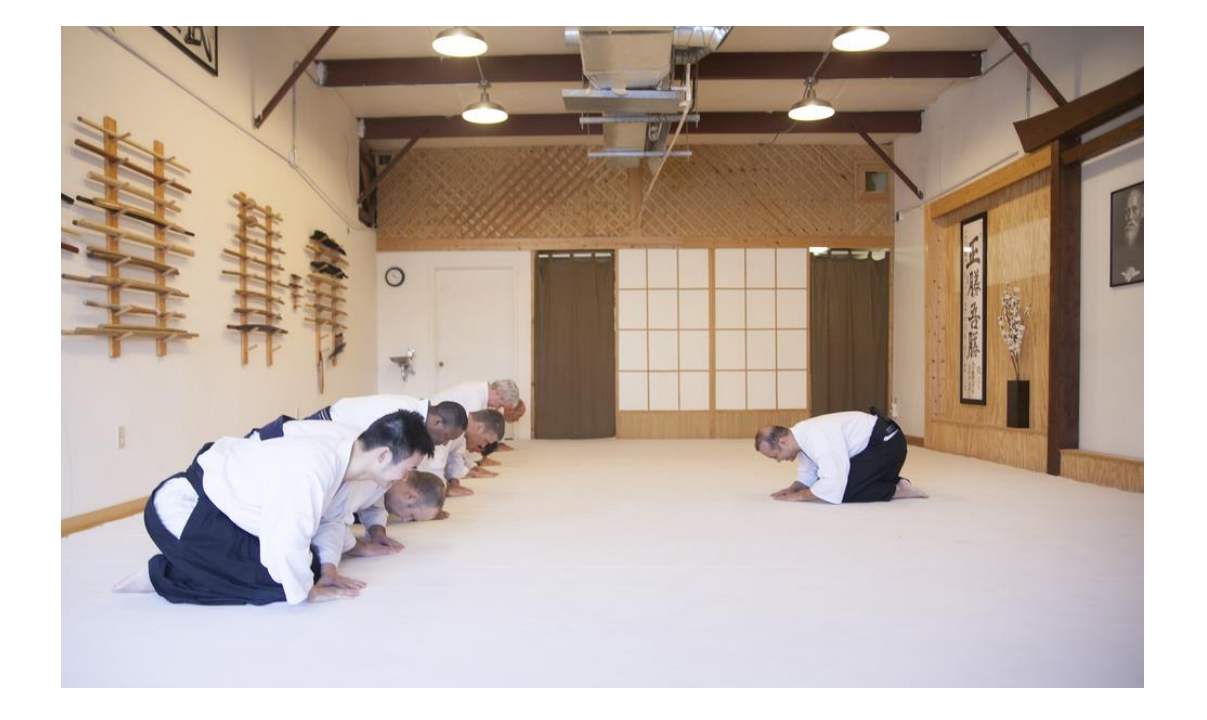

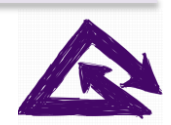

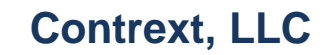